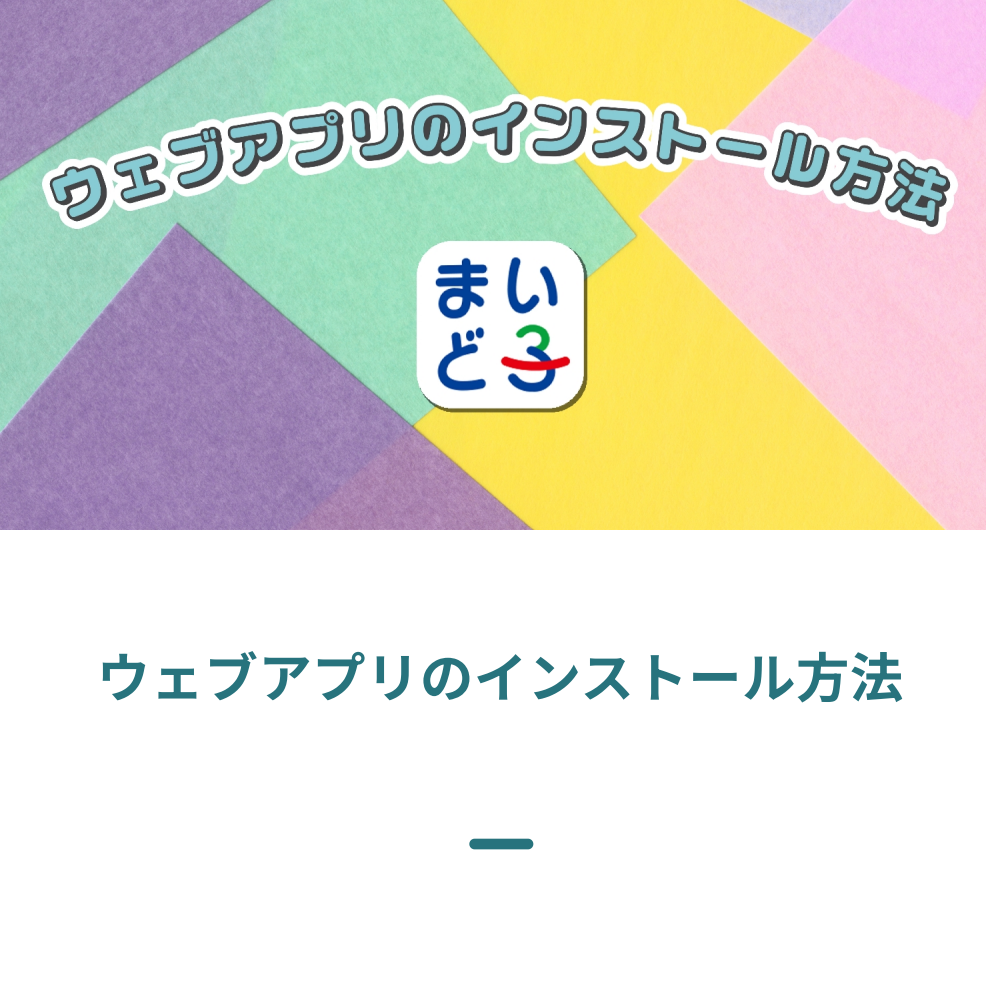

## Safari(iPhone)をお使いの方

1. まいど子にサインインします。

| ←<br>もどる<br>子育て応援パスポート<br>まいど子                                                                                                 |
|----------------------------------------------------------------------------------------------------|
| <b>会員サインイン</b> 協賛店サインイン                                                                                                    |
| メールアドレスまたはID                                                                                                    |
| メールアドレスまたはIDを入力                                                                                                    |
| パスワード                                                                                                    |
| ۲                                                                                                    |
| サインイン                                                                                                    |
| <ul> <li>▶ 協賛店サインインは</li> <li>▶ パスワードを忘れた方はこちら</li> </ul>                                                                      |
| <ul> <li>協賛店サインインは</li> <li>パスワードを忘れた方はこちら</li> <li>アカウントをお持ちでない方</li> </ul>                                                   |
| <ul> <li>協賛店サインインは</li> <li>パスワードを忘れた方はこちら</li> <li>アカウントをお持ちでない方</li> <li>新規会員登録</li> </ul>                                   |
| <ul> <li>▶ 協賛店サインインは</li> <li>▶ パスワードを忘れた方はこちら</li> <li>アカウントをお持ちでない方</li> <li>新規会員登録</li> <li>ああ ● osaka-pass.jp ぐ</li> </ul> |

2. 会員トップ(ホーム画面)にアクセスしているこ とを確認します。

まいど子会員トップ <u>https://osaka-pass.jp/maidoko/kaiin/</u> ※アクセスにはサインインが必要です。

| <br>×==-                                                                                          | Q、地域・店名・キーワードを                                                                                      | <br>通知                          |
|---------------------------------------------------------------------------------------------------|----------------------------------------------------------------------------------------------------|---------------------------------|
| <                                                                                                 | <b>まいど子</b><br>会員ページ                                                                                | >                               |
| ※登録情報                                                                                             | <b>おすすめ協賛店情報</b><br><sup>弱の「地域」と「業種・特典」をも<br/>しています。</sup>                                          | っとに表示                           |
| スギ薬局<br>2#薬薬<br>(1)<br>2#薬薬<br>(1)<br>(1)<br>(1)<br>(1)<br>(1)<br>(1)<br>(1)<br>(1)<br>(1)<br>(1) | て<br>変<br>す<br>気<br>で<br>テ<br>エーン店<br>・<br>・<br>・<br>・<br>・<br>・<br>・<br>・<br>・<br>・<br>・<br>・<br>・ | 2<br>-入り<br>で<br>・<br>子育て<br>相談 |
| ъあ                                                                                                | osaka-pass.jp                                                                                       | Ś                               |
| <                                                                                                 |                                                                                                    | G                               |

3. 画面下の共有ボタンをタップします。

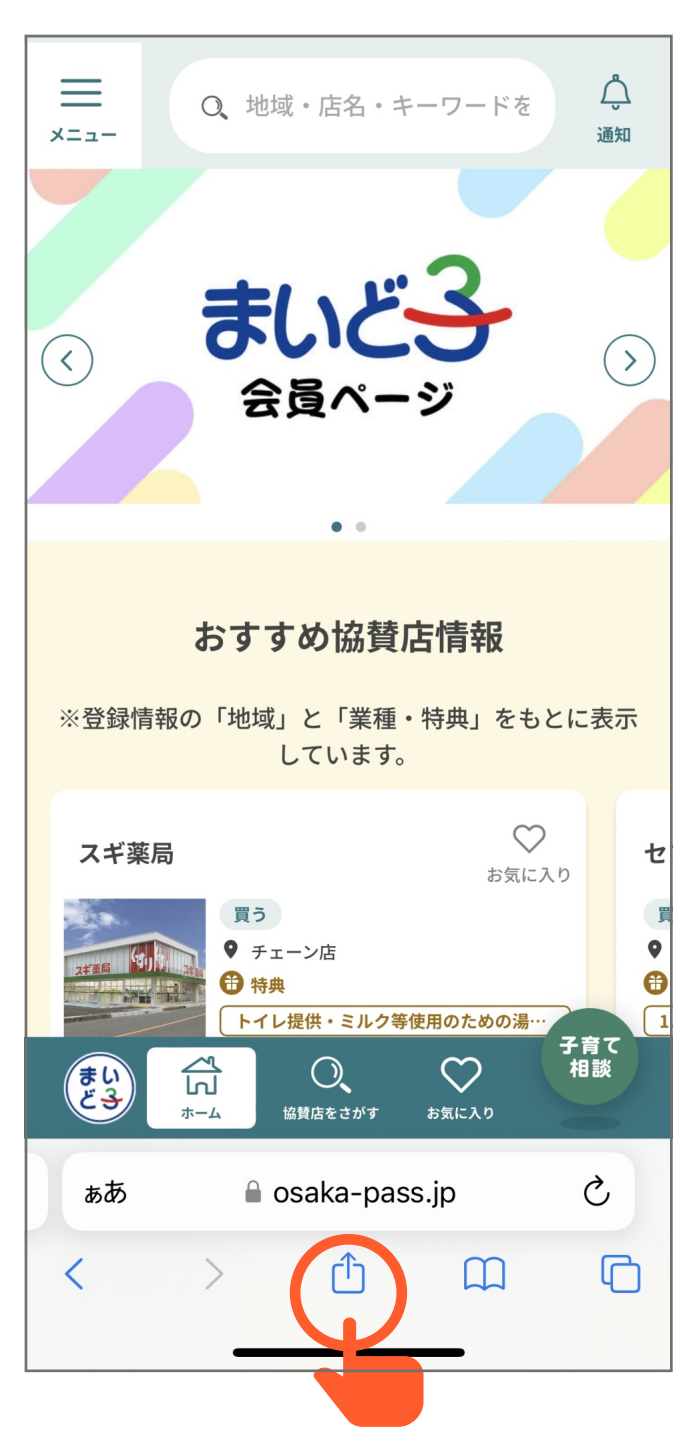

4. 「ホーム画面に追加」をタップします。

| まいど子会員 - 子育て応援<br>osaka-pass.jp<br>オプション >                                                                                                    | /ť ×         |
|----------------------------------------------------------------------------------------------------|--------------|
| $ \begin{array}{c} \hline \hline \hline \hline \hline \hline \hline \hline \hline \hline \hline \hline \hline \hline \hline \hline \hline \hline \hline$ | LINE         |
| コピー                                                                                                    | Å            |
| リーディングリストに追加                                                                                                    | 00           |
| ブックマークを追加                                                                                                    | Ш            |
| お気に入りに追加                                                                                                    | \$           |
| クイックメモに追加                                                                                                    | m            |
| ページを検索                                                                                                    |              |
| ホーム画面に追加                                                                                                    | ÷            |
| マークアップ                                                                                                    | $\bigotimes$ |
| プリント                                                                                                    | Ē            |
| Chrome で <del>開く</del>                                                                                                    | 0            |

5. 「追加」をタップします。

| キャンセル ホーム画面に追加 追加 |                                   |                          |             |                          |  |
|-------------------|-----------------------------------|--------------------------|-------------|--------------------------|--|
| まい まいど子           |                                   |                          |             |                          |  |
| ËЗ                | https://osaka-pass.jp/maidoko/kai |                          |             |                          |  |
| このWeb t           | ナイトにすばヤ<br>を追加します                 | <sup>ら</sup> くアクセスて<br>。 | ぎきるように木     | ーム画面                     |  |
|                   | 2.2.0.0 0.7                       | •                        |             |                          |  |
|                   |                                   |                          |             |                          |  |
|                   |                                   |                          |             |                          |  |
|                   |                                   |                          |             |                          |  |
|                   |                                   |                          |             |                          |  |
|                   |                                   |                          |             |                          |  |
|                   |                                   |                          |             |                          |  |
| ☆123              | あ                                 | か                        | さ           | $\langle \times \rangle$ |  |
| ABC               | た                                 | な                        | は           | 空白                       |  |
| あいう               | ま                                 | や                        | 6           |                          |  |
|                   | <u>^^</u>                         | <u>わ</u>                 | <b>、。?!</b> | 元了                       |  |
|                   |                                   |                          |             | Ŷ                        |  |

6. ホーム画面にアイコンが追加され、インストール が完了します。

| *<br>1<br>カレンダー<br>ファイル | 11 <sup>12</sup> 1<br>9<br>9<br>9<br>9<br>9<br>9<br>9<br>9<br>9<br>9<br>9<br>9<br>9<br>9<br>9<br>9<br>9<br>9<br>9 | メモ | ・<br>・<br>・<br>・<br>・<br>・<br>・<br>・<br>・ |
|-------------------------|----------------------------------------------------------------------------------------------------|----|-------------------------------------------|
|                         |                                                                                                    | 検索 |                                           |

Android(Chrome)をお使いの方

まいど子にサインインします。
 合 ● osaka-pass.jp/maidc ③ :

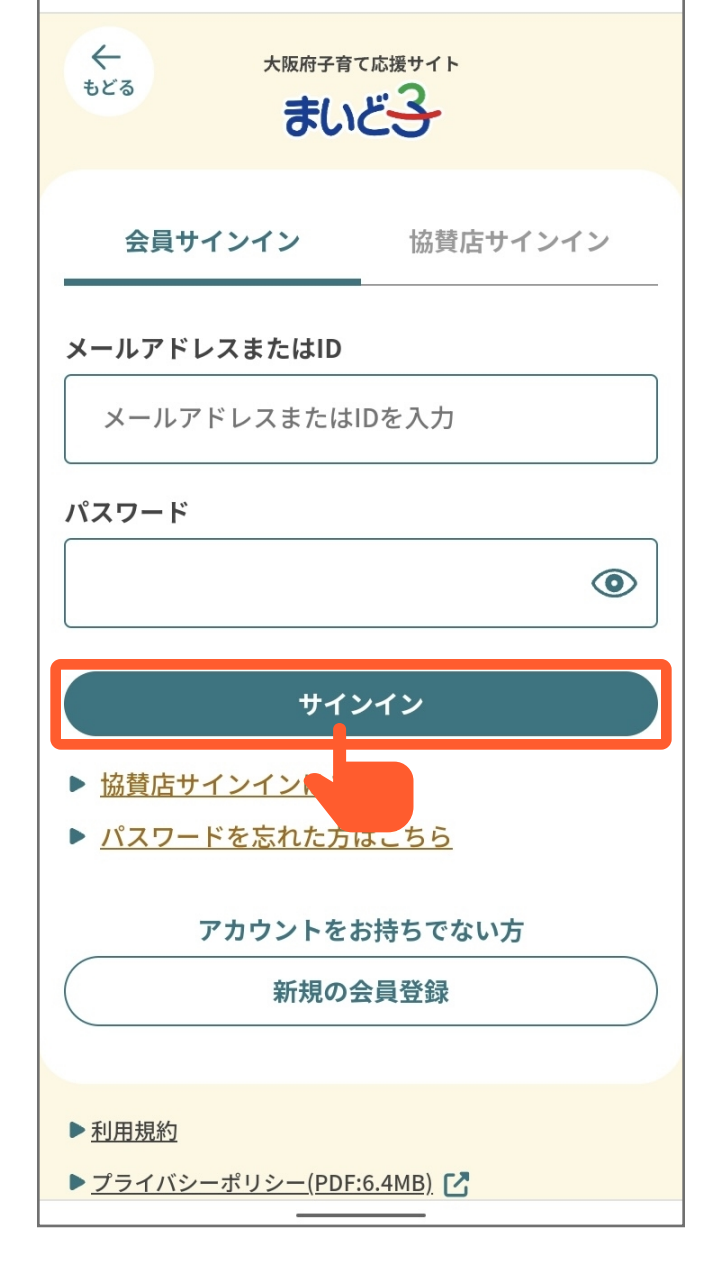

2. 会員トップページ(ホーム画面)で、右上の「:」 メニューボタンをタップします。

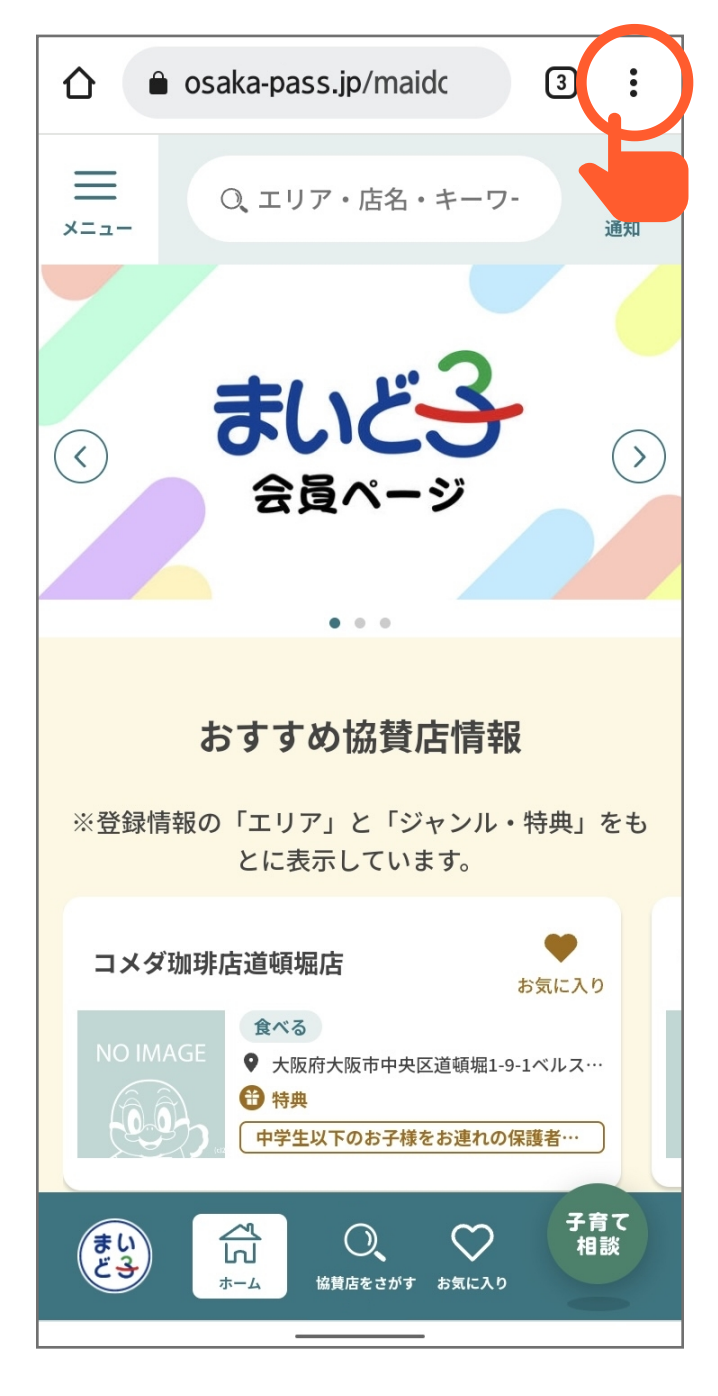

- 手順3以降の設定はアプリのバージョンによって変 わります。
- メニューに「アプリをインストール」の文言が ある場合、「アプリをインストール」をタップし て手順6に進みます。

|                      | $\rightarrow$           | ☆      | <u>+</u> | i      | C         |
|----------------------|-------------------------|--------|----------|--------|-----------|
|                      | +                       | 新しい    | タブ       |        |           |
| ×==-                 |                         | 新しい    | シークト     | レットく   | タブ        |
|                      | Ð                       | 履歴     |          |        |           |
| $\overline{\langle}$ | ⊻                       | ダウン    | ロード      |        |           |
|                      | *                       | ブック    | マーク      |        |           |
|                      |                         | 最近使    | ったタ      | ブ      |           |
| ā                    | <                       | 共有…    |          |        |           |
| ※登録情報6               | ର                       | ページ    | 内検索      |        |           |
|                      | G                       | 翻訳…    |          |        |           |
| コメダ珈琲                | ą                       | アプリ    | をインス     | ストール   |           |
|                      | Ţ                       | PC 版サ  |          |        |           |
| まい                   | <b>₹</b><br><u>+</u> -4 | 協賛店をされ | がす お気に;  | )<br>, | 4育て<br>相談 |

 メニューに「アプリをインストール」の文言が ない場合、「ホーム画面に追加」をタップしま す。

| 9:14 G       |               |     |          | •   | 77% |
|--------------|---------------|-----|----------|-----|-----|
| ি ⁰च osaka-ı | $\rightarrow$ | ☆   | <b>±</b> | i   | G   |
| ■ Q, 地域      | +             | 新しし | ヽタブ      |     |     |
| -==X         |               | 新しし | シー       | クレッ | y   |
|              | Ð             | 履歴  |          |     |     |
| <            | Ū             | 閲覧履 | 夏歴デ      | ータを | ž   |
| 雨の           | ⊻             | ダウン | /0-      | ド   |     |
| Б <u>л</u>   | *             | ブック | マー       | ク   |     |

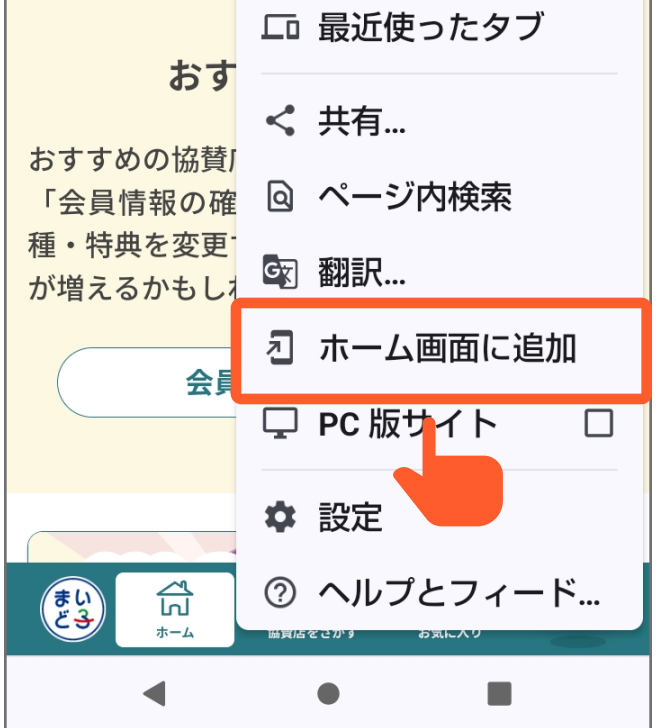

5. ホーム画面に追加の「インストール」をタップし ます。

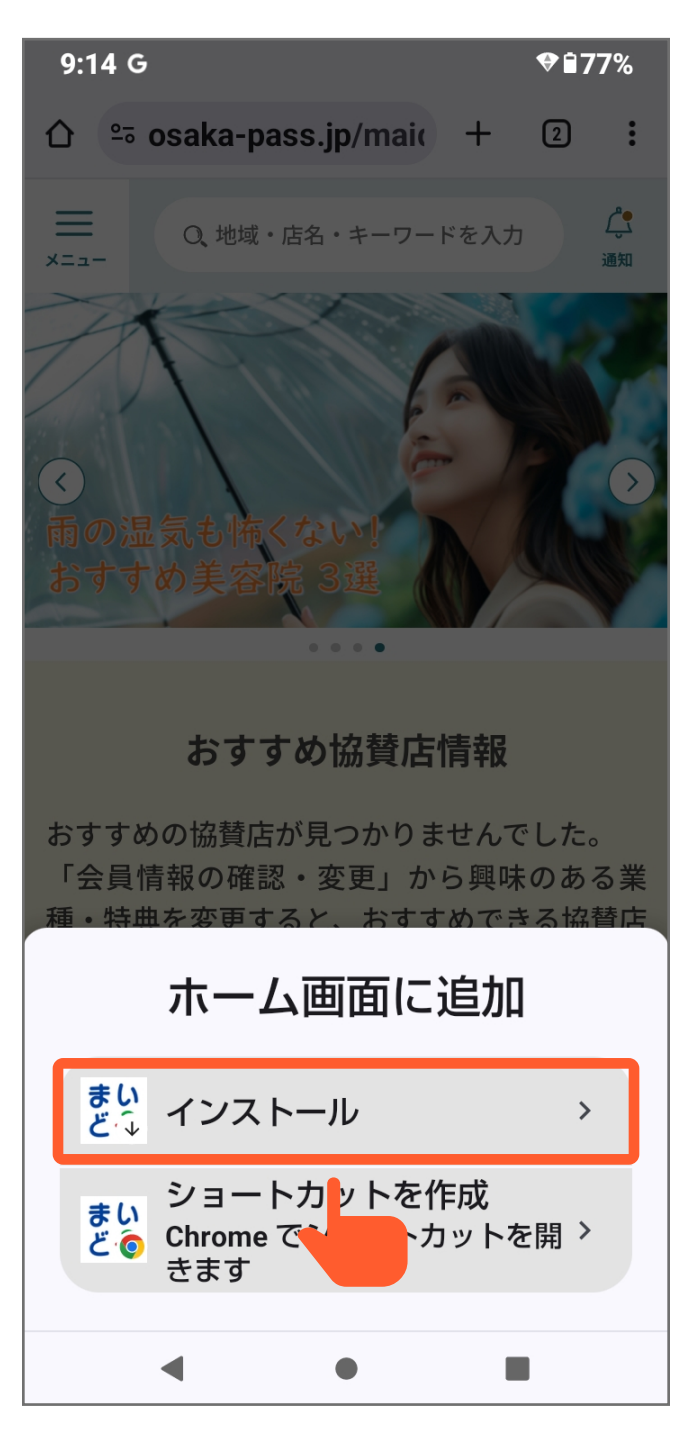

 アプリをインストールの「インストール」をタッ プします。

| 9:14 G                                        | ♥ 🗎 77%    |
|-----------------------------------------------|------------|
| ঐ ≌৹ osaka-pass.jp/mai৻ +                     | 2          |
| ■ Q、地域・店名・キーワードを入す<br>メニュー                    | 」<br>通知    |
| さまざまな情報を<br>フッシュ通知でお知らせ 気け                    | ホひとつで ひゃかい |
| 「なりました                                        | + ()       |
| アプリをインストール                                    | ,          |
| まい<br>どう<br>osaka-pass.jp                     |            |
| キャンセルインス                                      | ストール       |
| が増えるかもしれません。                                  | ଽ୕୰୲୷ଢ଼୲ୈ  |
| 会員情報の確認・変更                                    |            |
| ましん<br>ましん<br>おし、<br>おーム<br>協員店をさがす<br>よう気に入り | 子育て相談      |
| <ul> <li>◀</li> <li>●</li> </ul>              |            |

7. ホーム画面にアイコンが追加され、インストール が完了します。

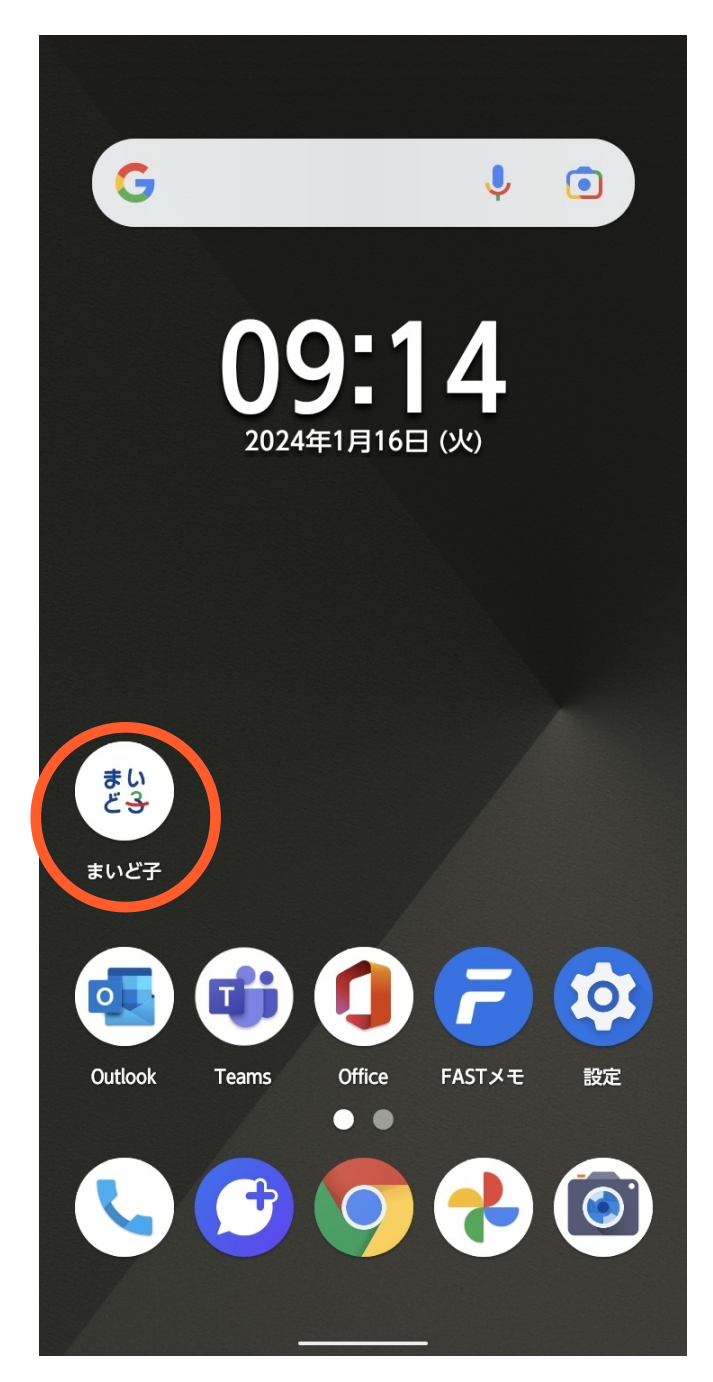